# Vejledning til Hjernen & Hjertet -TVÆRS

Opdateret januar 2025

## Sammen om trivsel

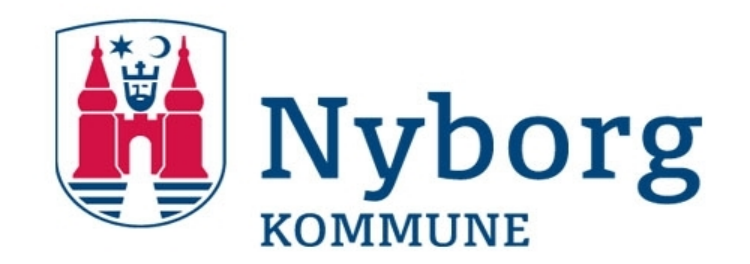

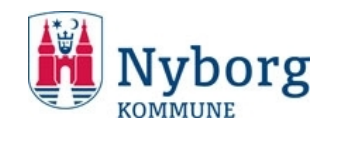

| Overblik over arbejdsgangen fra TOPI til et trivselsforløb | side 3  |
|------------------------------------------------------------|---------|
| Login til Hjernen & Hjertet                                | side 4  |
| Oprettelse af en ressourcevurdering                        | side 6  |
| Overblik over arbejdsgangen i et trivselsforløb            | side 12 |
| Oprettelse af Tværs                                        | side 13 |
| Forældreportalen                                           | side 21 |
| Afslut Tværs                                               | side 23 |
| Overblik over Tværsforløb                                  | side 25 |
| Hjælp                                                      | side 26 |

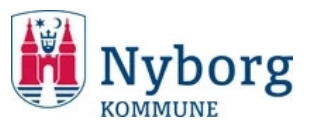

#### **TOPI** Dagtilbud/skole laver 2 årlige trivselsvurderinger ud fra følgende positioner:

- Trivsel (grøn)
- Øget opmærksomhed (gul)
- Bekymring (rød)

Ved "øget opmærksomhed" <u>kan</u> der laves en ressourcevurdering og ved "bekymring" <u>skal</u> der laves en ressourcevurdering.

Fokuspunkt Dagtilbud/skole kan løbende udarbejde fokuspunkter omkring en barns trivsel, læring og udvikling, når der er behov for ekstra opmærksomhed.

Fokuspunkter er en intern/lokal handleplan, der indeholder:

- Kort beskrivelse af barnets baggrund/forudsætninger
- Mål for indsatsen
- Tegn på trivselsudviklingen
- Tiltag
- Evaluering

**Ressourcevurdering** Ressourcevurderingen er afsættet for et trivselsforløb og afholdelse af trivselsmøde.

Forud for trivselsmødet udarbejder dagtilbuddet/skolen (fx primærpædagog/klasselærer med bedst kendskab til barnet) en ressourcevurdering eller gør brug af en eksisterende (maks. 3 md. gammel)

Ressourcevurderingen består af en kort beskrivelse af relevante områder:

- Udvikling og adfærd
- Fritidsforhold og venskab
- Læring
- Sundhedsforhold
- Familieforhold og forældrerelationer

#### Tværs

Tværs er en samarbejdsplatform, som understøtter det tværfaglige samarbejde omkring et konkret barn.

I Tværs er der følgende muligheder:

- Model til at opnå en fælles forståelse af, hvad der bekymrer, hvilke ressourcer/undtagelser og hvad skal ske ud fra SOS-modellen (Signs Of Safety)
- Udarbejdelse af dagsorden, referater, aftaler mm.
- Vedhæfte dokumenter
- Se relevante resultater fra fokuspunkter, TOPI og ressourcevurdering
- Mulighed for at oprette handleplaner/fokuspunkter
- Håndtering af samtykke
- Invitation af andre fagpersoner

#### Forældreportalen

Forældrene logger ind via link modtaget i brev i Digital Post. Også mulighed for login fra Aula.

Deling af dagsorden, referater og rapporter.

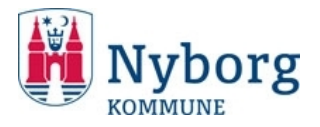

|   | Medarbejdere i dagtilbud og skole                                                                          | Fagpersoner                                                                                                    |
|---|----------------------------------------------------------------------------------------------------|----------------------------------------------------------------------------------------------------|
| • | Medarbejdere i dagtilbud og skole logger på via unilogin fra<br>widget i Aula.                             | <ul> <li>Fagpersoner fra Familieindgangen og Center for Fællesskabende<br/>Pædagogik logger på via tilsendt link fra Rambøll, hvor de også<br/>selv laver password.</li> </ul> |
| • | Der kan også logges på via unilogin på hjemmesiden.<br><u>https://hjernenhjertet-dk.ramboll.com/login.</u> | <ul> <li><u>https://mit.hjernenhjertet.dk/Login</u></li> </ul>                                                                                                    |
| • | Alle medarbejdere oprettes og slettes automatisk via unilogin.                                             | <ul> <li>Hvis der er fagpersoner, som ikke har adgang til Tværs skal der<br/>sendes mail til <u>phb@nyborg.dk</u>.</li> </ul>                                                  |

 Når fagpersoner fratræder skal der ligeledes sendes mail til <u>phb@nyborg.dk</u>.

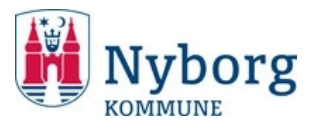

• Ved login kommer du til forsiden på din institution/børnegruppe/klasse, hvorfra du kan vælge børn.

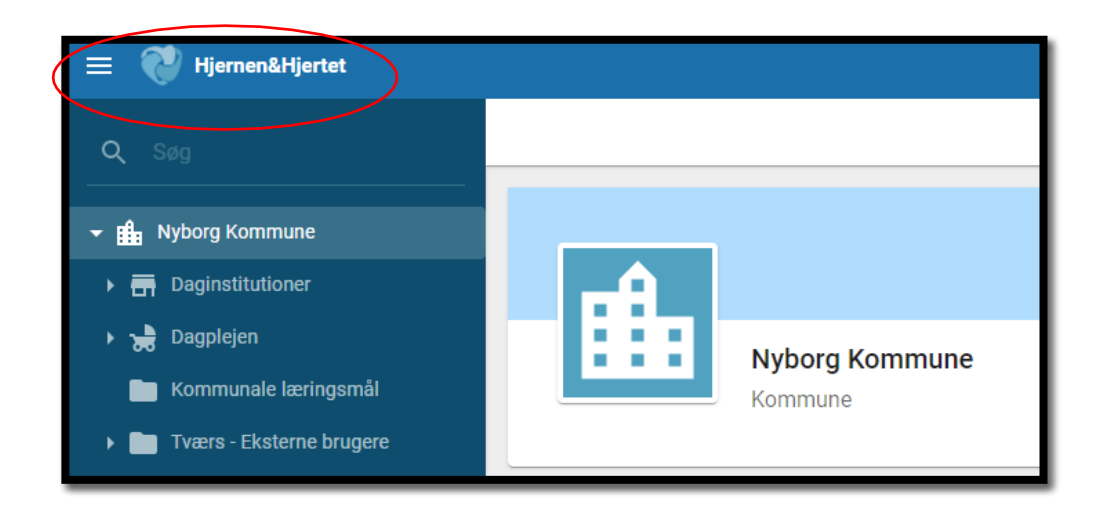

 Fagpersoner fra Familieindgangen og Center for Fællesskabende Pædagogik får i stedet en liste over børn, som medarbejderen er koblet på. Denne adgang åbnes først, når forældrene har givet samtykke til det.

| Tværsforløb  |                     |               |                |           |                 |                 |
|--------------|---------------------|---------------|----------------|-----------|-----------------|-----------------|
| Barnets navn | Tværsforløbets navn | Barnets skole | Barnets klasse | Startdato | Opfølgningsdato | Samtykke status |
|              |                     |               |                |           |                 |                 |

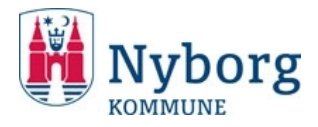

#### Hvad er en ressourcevurdering?

- Ressourcevurderingen udfyldes på baggrund af en bekymring, som er fremkommet gennem fx en vurdering af barnet (TOPI) eller på baggrund af en anden faglig undren eller bekymring omkring et barns trivsel og udvikling.
- Ressourcevurderingen skal altid laves forud for drøftelse på tværsmøde (oplæg til mødet).
- Følgende områder skal udfyldes:
  - Udvikling og adfærd
  - Fritidsforhold og venskab
  - Læring
  - Sundhedsforhold
  - Familieforhold og forældrerelationer

#### Svarmuligheder

- Barnets trivsel og udvikling vurderes ud fra følgende kriterier:
- **Ressource:** Forhold omkring barnet der udgør en (særlig) ressource og som betragtes som en styrke for og omkring barnet.
- **Ingen bekymring:** Forhold omkring barnet, der fungerer og hvor der ikke er grund til bekymring.
- Let bekymring: Forhold omkring barnet der vækker let bekymring og kræver en moderat indsats.
- **Nogen bekymring:** Forhold omkring barnet der vækker bekymring og kræver en særlig indsats.
- **Stærk bekymring:** Forhold omkring barnet der vækker stærk bekymring og kræver akut handling og indsats.

| Ingen bekymring,<br>Ressource                                                                                                    | Ingen bekymring                                                                                                    | Let bekymring                                                                                | Nogen bekymring                                                                                                    | Stærk bekymring                                                                                                    |
|----------------------------------------------------------------------------------------------------|----------------------------------------------------------------------------------------------------|----------------------------------------------------------------------------------------------|----------------------------------------------------------------------------------------------------|----------------------------------------------------------------------------------------------------|
| Forhold, der udgør en<br>ressource og som<br>petragtes som en styrke<br>for barnet, og som<br>fungerer godt hos og<br>omkring barnet. | Barnet trives og udvikler<br>sig alderssvarende både<br>socialt, emotionelt, fysisk<br>og intellektuelt med<br>alderstypiske<br>problemstillinger. | Barnet er udsat for lette,<br>men konstante<br>belastninger, og viser<br>tegn på mistrivsel. | Barnet er udsat for en<br>større belastning af<br>langvarig eller kronisk<br>karakter, og viser<br>tydelige signaler på<br>mistrivsel. | Barnet er udsat for en<br>langvarig tung belastning,<br>og viser, måske dagligt,<br>meget tydelige tegn på<br>mistrivsel. |

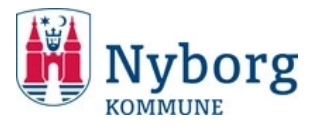

• Når du skal oprette en ressourcevurdering går du til barnets side.

| Børn                 |               |               |                   |          |
|----------------------|---------------|---------------|-------------------|----------|
| Navn                 | Alder         | • Køn •       | Sproglig baggrund | • Stue • |
| Navn 🛧               |               | Alder         | Ressource         | Samspil  |
| Asta Mortensen       | $\mathcal{I}$ | 2 âr, 3 mdr   |                   |          |
| Benjamin Olsen       |               | 3 âr, 3 mdr   |                   |          |
| Ellie Poulsen        |               | 4 âr, 3 mdr   |                   |          |
| Gry Andersen         |               | 5 år, 3 mdr   |                   |          |
| Testbarn1            |               | 12 âr, 10 mdr |                   |          |
| Valdemar Christensen |               | 6 âr, 3 mdr   |                   |          |

• Trykker på feltet "Ressourcevurdering" og trykker "Opret".

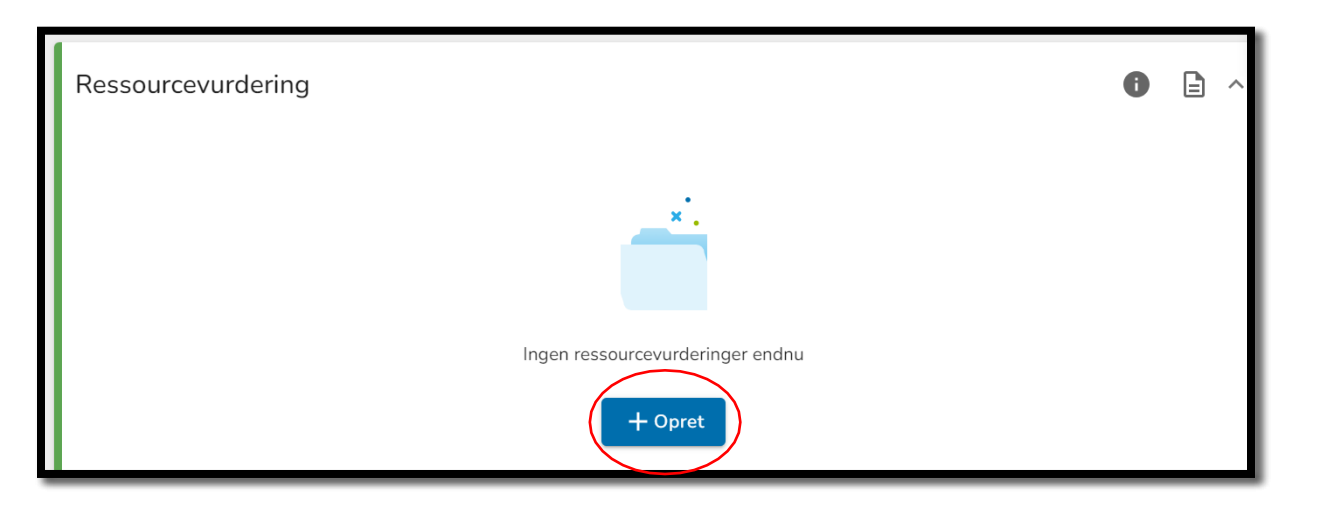

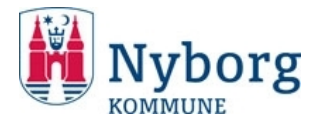

• Herefter kommer du til denne side, hvor du trykker "Indtast".

| 0%                                               | 0 spørgsmål besvaret Indtast Åben                       |
|--------------------------------------------------|---------------------------------------------------------|
| Resultater for deltemaer                         | Gennemsnitscore for de fem overordnede temaer           |
| ● 5: Ressource  ● 4: Ingen bekymring  ● 3:       | Let bekymring 😑 2: Nogen bekymring 🛑 1: Stærk bekymring |
| Kommentarer omkring ressourcer og vanskeligheder | $\checkmark$                                            |

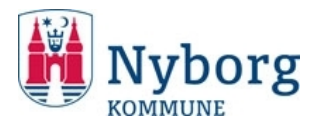

- Du udfylder felterne markeret med rødt.
- Husk at sætte kryds i alderskategorien, da det har betydning for de kommende felter.
- Der er mulighed for, at flere medarbejdere kan skrive i ressourcevurderingen, så længe den ikke er afsluttet.

| Udfyldt af:                  |
|------------------------------|
|                              |
| Beskriv relation til barnet: |
|                              |
|                              |
|                              |
| Aldersversion                |
| 0-1 år 1-3 år 3-6 år         |

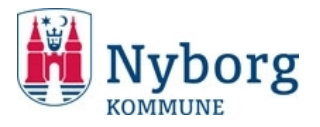

• Felterne udfyldes for hvert område, og der foretages skalering fra "Ressource" til "Stærk bekymring"

|                          | $\frown$                                                                                                    |
|--------------------------|----------------------------------------------------------------------------------------------------|
| Følelsesmæssig udvikling | •                                                                                                    |
| 1. Ressourcer            | og vanskeligheder i forhold til barnets følelsesmæssige udvikling, såsom barnets sensitivitet og håndtering af belastninger. |
| Ressource                | Ingen bekymring Let bekymring Nogen bekymring Stærk bekymring Ved ikke                                                       |
|                          |                                                                                                    |

- Når du trykker på "i", så får du hjælpetekst frem ifht. kriterierne, som kan hjælpe i udfyldelsen.
- Der er fritekstfelt, hvor du **skal** uddybe din skalavurdering. Det er også her, at du skriver forældrenes kommentarer ind, hvis du har fået dem.

| Uddyb evt. hvo | rdan barnets ressourcer eller vanskeligheder kommer til udtryk (beskrivelsen indgår i ressourceprofilen) |
|----------------|----------------------------------------------------------------------------------------------------|
| ~              |                                                                                                    |
|                |                                                                                                    |
|                |                                                                                                    |
|                |                                                                                                    |
|                |                                                                                                    |

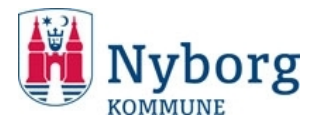

## Afslut ressourcevurdering

- Tryk på "Gem og luk", når du forlade ressourcevurderingen.
- Når du trykker på "afslut" til sidst, så er ressourcevurderingen færdig, og der kan ikke redigeres i den. Så længe du ikke har afsluttet, så kan den stadig redigeres, og du kan tilføje kommentarer fra forældre, andre kollegaer mv.
- Du kan se ressourcevurderingen og friteksten ved at trykke på "Ressourcevurdering".
- Du får også overbliksvisningen på barnets ressourcevurderingsside.
- Se side 18 hvordan du sender ressourceprofilen til forældrene.

| 💉 Vis noter | Gem og luk 🔁 |  |
|-------------|--------------|--|
| Rediger     | 🗸 Afslut     |  |

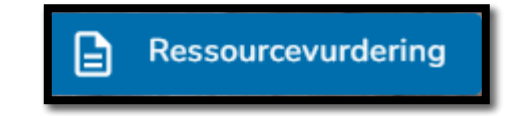

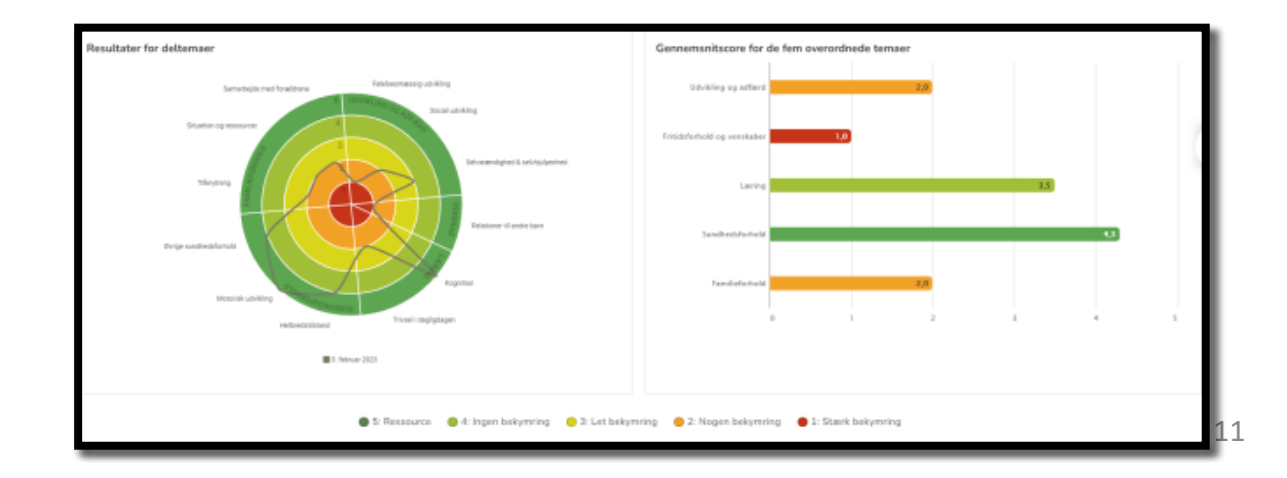

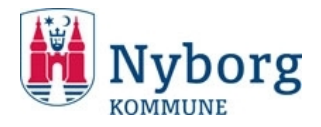

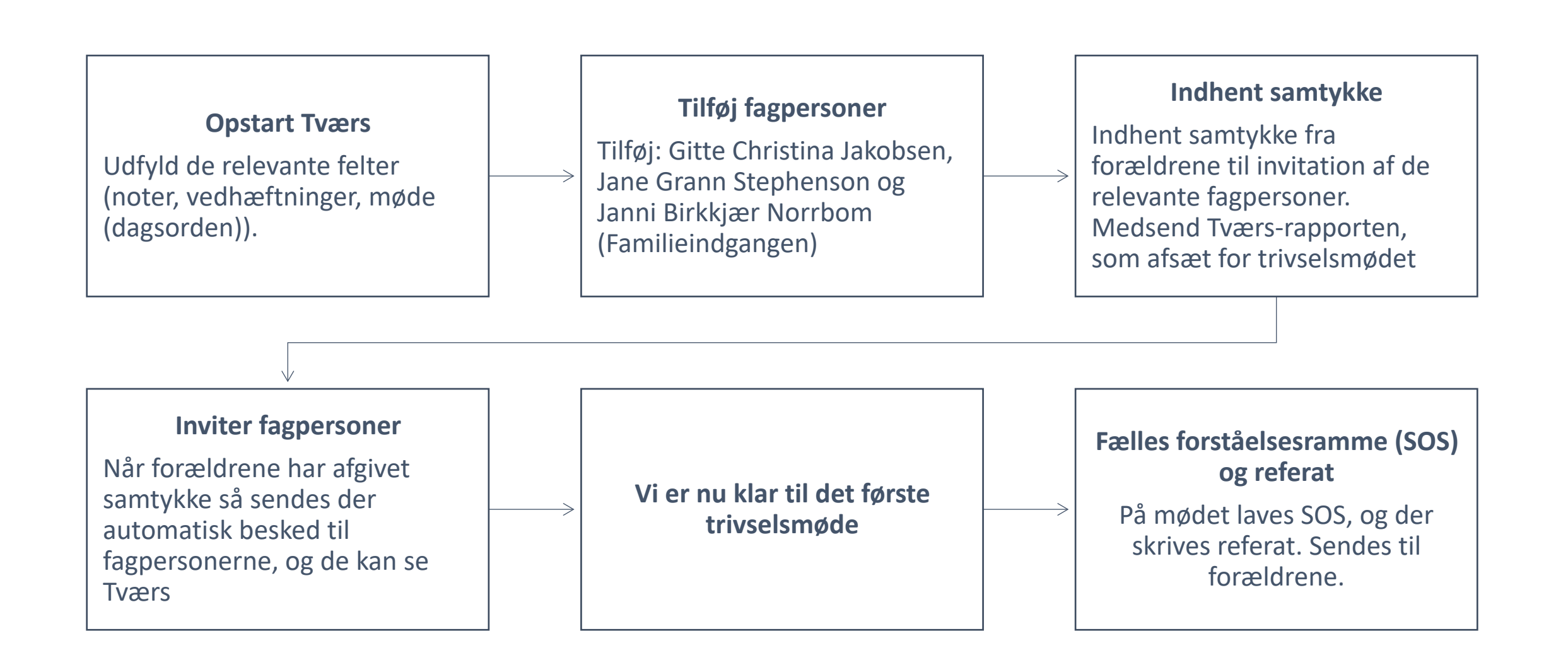

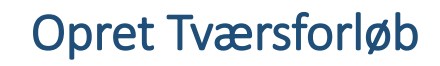

• Nu er du klar til at oprette et Tværsforløb. Du trykker på "Tværs" på barnets side, så kommer du til Tværssiden, hvor du trykker "Nyt tværsforløb".

- Tværsforløb Aktuelle Der er ikke oprettet nogle tværsforløb
  - Nyt tværsforløb Forløbets navn Skabelon Tværsforløb Startdato Tovholder Indhold Herunder kan du vælge hvilke redskaber, du ønsker at inkludere i tværsforløbet

• Her udfylder du felterne:

lvborg

KOMMUNE

- "Forløbets navn" skriv "Til fordeling"
- "Startdato" sættes til d.d. for oprettelse.
- "Opfølgningsdato" der skal vælges en dato. Sættes 3 måneder frem. Tilrettes efter opstartsmødet af Familieindgangen.
- "Tovholder" der skriver du dit navn.
- "Indhold" hvis der er indhold fra andre moduler i Hjernen og Hjertet, som skal være tilgængelig i tværsforløbet, så vælges de her. Her <u>skal</u> altid vælges "Ressourcevurdering" og "TOPI".

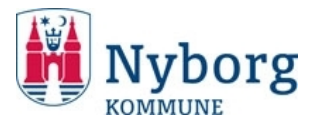

## Overblik over tværs-forsiden

| • Herefter kommer du til denne side, hvor du udfylder felterne.                                                                                                    | "i" - hælpefunktion<br>"Blyanten" – her kan du<br>redigere fx opfølgningsdato.<br>"Rapport" – visning af<br>rapport                                                                                                    |
|----------------------------------------------------------------------------------------------------|----------------------------------------------------------------------------------------------------|
| Skolefravær         Tværsforløb • Test Stafetlog barn • Opfølgning: • Tovholder: Peder • • • Samtykke ikke angivet                                                                                                    | C Rapport                                                                                                    |
| Opstartsvejledning<br>Eksterne samarbejdspartnere Her inviteres: Gitte Christina Jakobsen, Jane Grann Step                                                                                                    | henson og Janni Birkkjær Norrbom (Familieindgangen)                                                                                                    |
| Noter til tværsforløb<br>Her kan du skrive noter. Fx:<br>• Årsag til oprettelse af Tværs<br>• Hvad er gjort lokalt af indsats i dagtilbud/skole?<br>• Særlige kommentarer fra forældrene<br>• Forældres samarbejder med andre afdelinger (hvis de selv har oplyst det)<br>Noterne bliver også synlige for forældrene. | Vedhæftninger til tværsforløb + TILFØJ •<br>Her kan du vedhæfte materialer og dokumenter, som er<br>relevante for barnets tværsforløb.<br>Er der tale om materiale, der kun er relevant for et<br>specifikt møde, fx et referat, kan det uploades direkte til<br>mødet nedenfor. |
| Møder + OPRET Her opretter du dagsorden og referater.                                                                                                    | ·                                                                                                    |

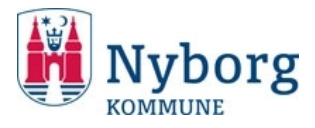

- I feltet "Eksterne samarbejdspartnere" inviterer du andre fagpersoner.
- Tryk på "Rediger samarbejdspartnere" og der kommer en menu frem med tilgængelig fagpersoner.
- Her inviteres: Gitte Christina Jakobsen, Jane Grann Stephenson og Janni Birkkjær Norrbom (Familieindgangen).
- Når forældrene har afgivet samtykke vil fagpersonerne modtage en mail med link til barnets Tværs-forløb.

Rediger samarbejdspartnere 🔥

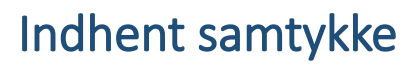

 Når du har inviteret andre fagpersoner kan du sende samtykkeanmodningen til forældrene. Tryk på "Indhent samtykke".

Vyborg

KOMMUNE

- Der vælges "Forældreportalen" og samtykkeanmodningen sendes til Forældreportalen. Du kan her angive hvad samtykke omhandler. Forældrenes adviseres i Digital Post og AULA.
- Der kan også vælges "Manuel håndtering", hvis forældrene mundtligt har afgivet samtykke.

| Indhent samtykke                                                                                                    |                                                                                                    |  |  |
|----------------------------------------------------------------------------------------------------|----------------------------------------------------------------------------------------------------|--|--|
| Indhent samtykke til tværfagligt samarbejde                                                                                                    | Indhent samtykke til tværfagligt samarbejde                                                                                                    |  |  |
| Forældreportalen Manuel håndtering                                                                                                    | Forældreportalen Manuel håndtering                                                                                                    |  |  |
| Jeg ønsker at indhente forældresamtykke via Forældreportalen, til at relevante<br>tværfaglige samarbejdspartner må deltage i tværsforløbet, samt at oplysninger<br>relevante for tværsforløbet må deles mellem de deltagende fagpersoner. | Forældrene har givet samtykke til at relevante tværfaglige samarbejdspartner må<br>deltage i tværsforløbet, samt at oplysninger relevante for tværsforløbet må deles<br>mellem de deltagende fagpersoner.                                       |  |  |
| OBS:<br>Før der kan indhentes nyt samtykke igennem forældreportalen, skal den nuværende                                                                                                    | ● Ja                                                                                                    |  |  |
| markering fjernes under fanen "Manuel håndtering".<br>Kommentar til forældre                                                                                                    | O Nej                                                                                                    |  |  |
| B I ⊻ ⋮≡ 12pt ~                                                                                                    | O Vi ønsker at benytte værdispringsreglen*                                                                                                    |  |  |
|                                                                                                    | * Hvis forældrene ikke vil samtykke til videregivelse af oplysninger til en anden forvaltningsmyndighed, kan videregivelse i visse tilfælde dog alligevel ske uden forældrenes samtykke efter værdispringsreglen, jf. Retssikkerhedsloven § 11c |  |  |
|                                                                                                    |                                                                                                    |  |  |

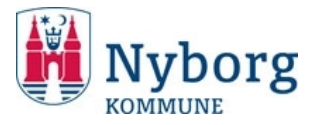

| <ul> <li>Tryk på "Opret" under "Møder". Så kommer dette felt frem,</li> </ul>                                                                                                    | Opret<br>Titel<br>Dato Start Sut Sut Sut Sut Fortryd Opret                                                                                                    |
|----------------------------------------------------------------------------------------------------|----------------------------------------------------------------------------------------------------|
| 1. Tværs-møde<br>Mødetidspunkt: 25-01-2022 10:31 • Ansvarlig: Peder                                                                                                    | "Blyanten" – her kan du<br>redigere fx mødetidspunkt<br>mv.<br>Husk at tryk på "Gem                                                                                                    |
| DAGSORDEN OG DELTAGERE         Dagsorden         Her skriver du dagsorden. Du kan hente skabelon her:<br>https://trivsel.nyborg.dk/da/bekymret-for-barns-<br>trivsel/trivselsmode/ som du kan kopiere og rette til. Den<br>findes også øverst i bjælken "Kommunale vejledninger",<br>hvorfra den kan kopiers.         Formålet med mødet         Hvad fungerer godt         Vi er sammen nysgerig på, hvad der fungerer godt for barnet. Vi tager udgangspunkt i disse<br>spørgsmål:         Hvor og hvornår har barnet det godt og trives og udvikler sig?         Hvad går godt i forhold til de andre børn?         Hvad mestrer barnet? Og hvad er barnet på stuen/i klassen?         Hvornår oplever barnet succes og glæde? | Forreidre deitager     Forreidre deitager     Mer krydser du af om forældrene deltager.     Alle deitagere     Barnet deitager fra 10.30-11.00.   Kasselærer Peter og AKT-vejleder Mette.   Derudover deitager PPR-psykolog Anne Mette og Familiebehandler Louise.   Her skriver du om barnet deltager, og om der er særlige opmærksomhedspunkter i den forbindelse, som du har talt med barnet og forældrene om. Du skriver også de øvrige mødedeltagere ind. |

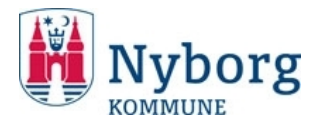

- Når du skal sende dagsorden mv. til forældrene så trykker du på "Rapport". Vær opmærksom på, at TOPI-rapport og Ressourcevurdering skal sendes særskilt og ikke indgår i rapporten. Hvis du ønsker, at alle rapporter sendes til forældrene kan du vælge "Børne/Elevprofil"-rapporten på barnets forside og sende.
- Så kommer alle oplysningerne frem i en rapport, som kan sendes til forældrene. Hvis der er vedhæftet dokumenter til forløbet, så sendes de også med. Du sender til forældre ved at trykke på "Del i forældreportalen".
- Her kan du også skrive en kort kommentar til forældrene.

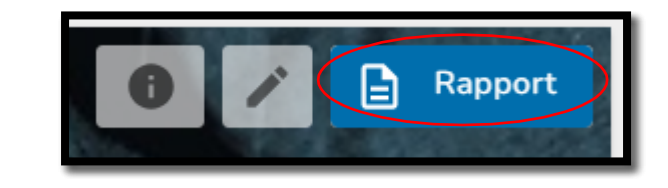

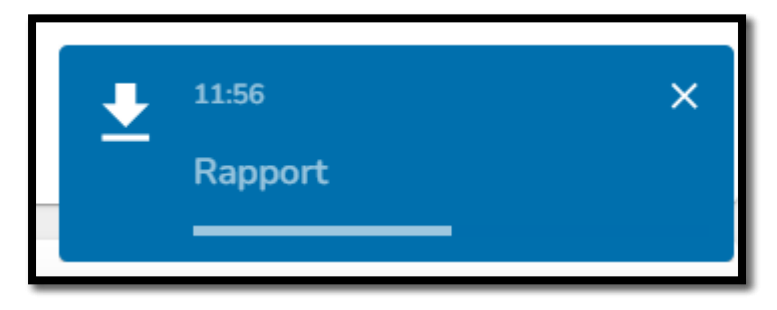

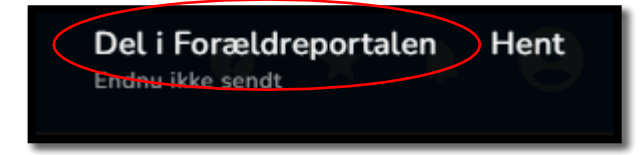

| Del rappor                                         | ten i Fora     | ældreportalen |  |
|----------------------------------------------------|----------------|---------------|--|
| Følgende vedhæftninger bliver sendt med rapporten: |                |               |  |
| Kommentar til forældre                             |                |               |  |
| BI⊻                                                | <b>:≣</b> 12pt | ~             |  |
|                                                    |                |               |  |
|                                                    |                |               |  |
|                                                    |                | Fortryd Del   |  |

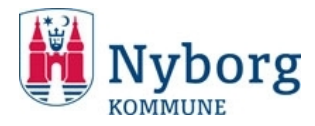

| )u bedes til<br>tatus/inds: | kendegive, at du har orienteret d<br>ats, der er beskrevet heri. | lig i rapporten og er bekendt med den |
|-----------------------------|------------------------------------------------------------------|---------------------------------------|
| u har muliq                 | shed for at uddybe dit svar med                                  | en kort kommentar.                    |
| e cer                       | a@ramboll.com                                                    | 01-03-2024                            |
| Det er rap                  | porten vi talte om                                               |                                       |
| PDF                         | Rapport<br>136.66 KB · cera@ramboll                              | .com                                  |
| _                           | 100.00 KD - 0010((0101100))                                      |                                       |
| _ Jeg ha                    | r orienteret mig i rapporten og (                                | er bekendt med dens indhold           |
| ommentar                    |                                                                  |                                       |
| ommentar                    |                                                                  |                                       |

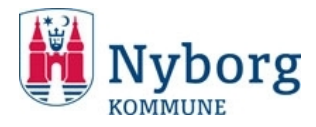

Som medarbejder kan man med den nye Forældrefane i Hjernen & Hjertet nemt få et overblik over *hvornår* og *hvad,* der er sendt til barnets forældre samt til hvilke forældre.

Forældrefanen kan findes under barnets/elevens side:

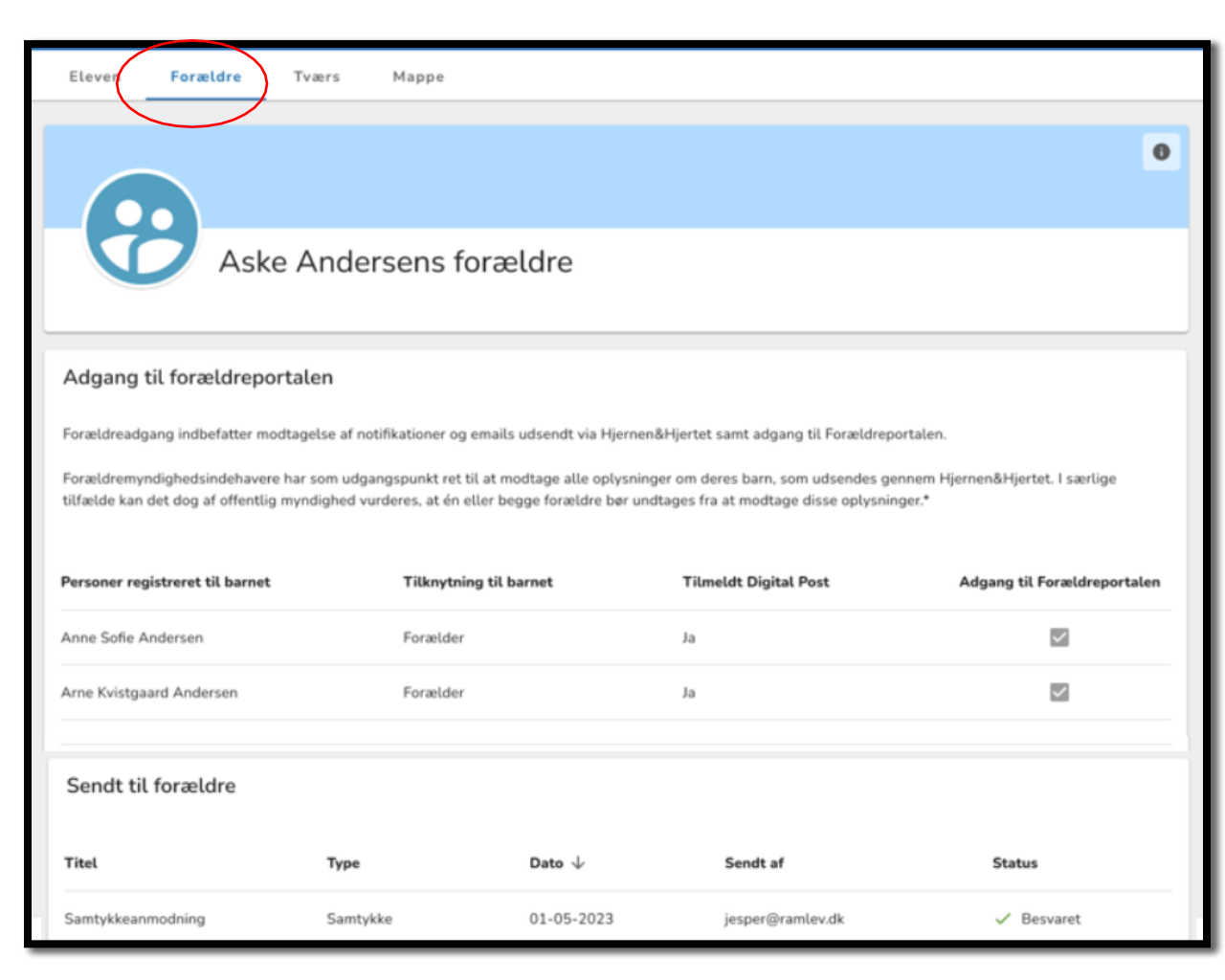

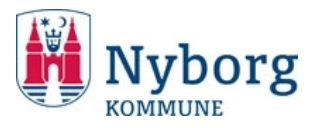

- Forældrene får adgang til af afgive samtykke og se rapporter mv. via Forældreportalen, som de første gang automatisk inviteres til via Digital Post.
- De kan også logge på via Aula. Widget til Aula er i "Overblik".
- De bliver også adviseret i AULA, når der er nyt i Forældreportalen.

I forældreportalen har forældrene:

- En oversigt over alle deres børn.
- Adgang til at se rapporter, når pædagog/lærer har sendt den.
- Mulighed for at indtaste e-mail så adviseringer fremover kommer i mail i stedet for Digital Post.
- Vejledning til forældrene er på kommunens hjemmeside.

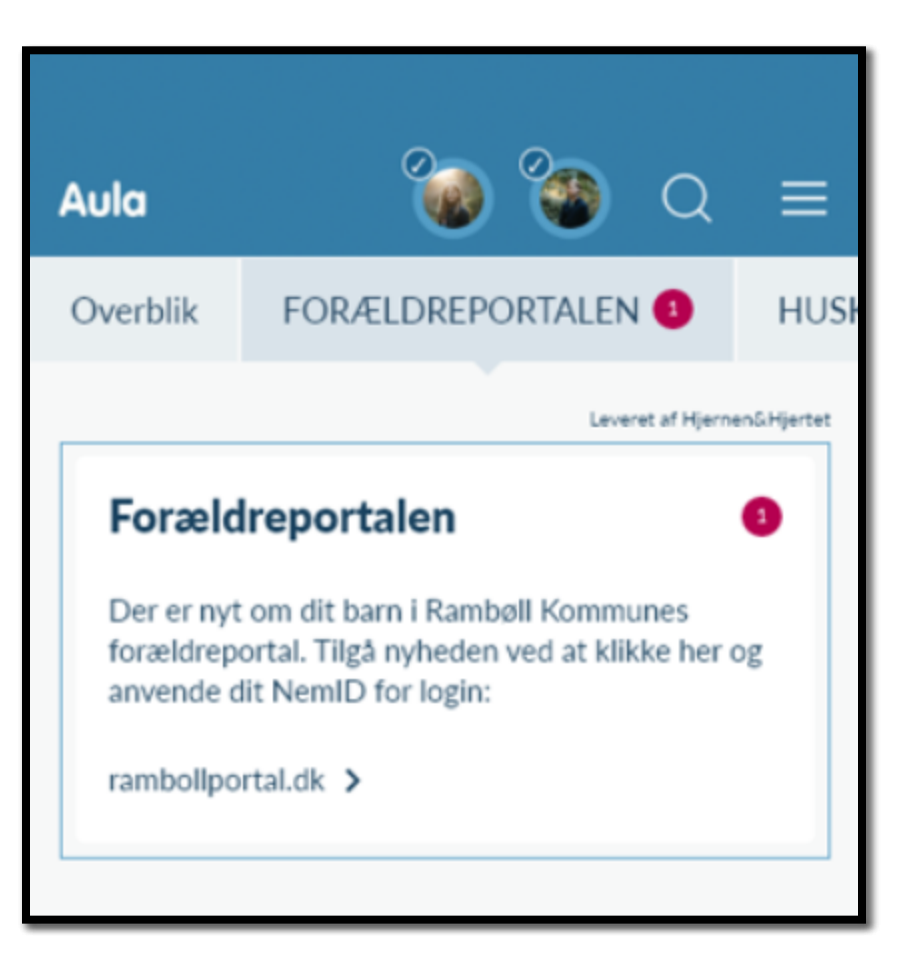

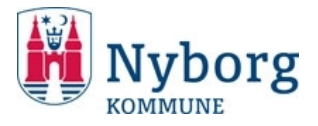

• På mødet kan du skrive referatet ind.

| REFERAT OG AFTALER                                              |                                                                        | FORTRYD | GEM ÆNDRINGER |
|-----------------------------------------------------------------|------------------------------------------------------------------------|---------|---------------|
| Referat                                                         | Hvem gør hvad, hvornår                                                 |         |               |
| B I ⊻ ⋮Ξ 16px ∨                                                 | B I ⊻ ⋮Ξ 16px ∨                                                        |         |               |
| Her kan du skrive et kort referat, der kan supplere SOS.        | Her kan SOS-søjlen "Se ske/mål" uddybes, hvis der er<br>behov for det. |         |               |
| VEDHÆFTNINGER Familieindgangen vedhæftet billede af SOS-tavlen. |                                                                        |         | Ù             |

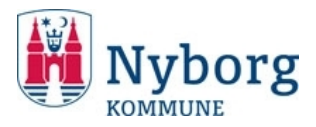

### Afslut tværs-forløb

- Du afslutter et Tværs-forløb, når formålet med forløbet er opnået, og der er holdt et afsluttende møde med forældre og fagpersoner.
- Stå på barnets side og vælg "Tværs".
- Tryk på de tre prikker ved det tværsforløb, som du vil afslutte.
- Tryk "Afslut tværsforløb".

| $\frown$                                                                                        |               |
|-------------------------------------------------------------------------------------------------|---------------|
| ELEVE TVARS                                                                                     |               |
| Tværsforløb                                                                                     | + NYT TVÆRSFO |
| Aktuelle                                                                                        |               |
| OPFØLGNING 29-03-2022                                                                           |               |
| Skolevægring og mistrivsel                                                                      |               |
| Tovholder: Peder Bonde - Startet: 1/-03-2022 - 1 eksterne samarbejdspartnere GÅ TiL TVÆRSFORLØB |               |
| Afsluttede                                                                                      |               |
|                                                                                                 |               |
| Der er ikke nogle afsluttede tværsforløb                                                        |               |
| Fra andre institutioner                                                                         |               |
|                                                                                                 |               |
| Der er ikke nogle overførte tværsforløb                                                         |               |

| Tværsforløb                                                                                                  | + NYT TVÆRSFORLØB  |
|----------------------------------------------------------------------------------------------------|--------------------|
| Aktuelle                                                                                                    | $\frown$           |
| ▲ OPFØLGNING 29-03-2022                                                                                      |                    |
| Skolevægring og mistrivsel<br>Tovholder: Peder Bonde -> Startet: 17-03-2022 -> 1 eksterne samarbejdspartnere | Rediger baggrund   |
| GÅ TIL TVÆRSFORLØB                                                                                           | Afslut tværsforløb |
|                                                                                                    | Rapport            |
| Afsluttede                                                                                                   | Slet               |

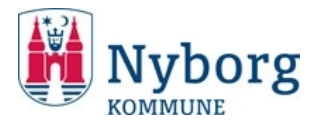

- Når et barn overgår fra dagtilbud til skole eller flytter til et andet dagtilbud eller skole i kommunen, så overføres et aktivt Tværs-forløb til feltet "Fra andre institutioner". Her vil du kunne læse en samlet Tværs-rapport.
- Tværs-forløbet er altså ikke aktivt og skrivbart.
- Du skal i stedet oprette nyt Tværs-forløb, hvis det vurderes relevant at fortsætte indsatsen på modtagende dagtilbud/skole.

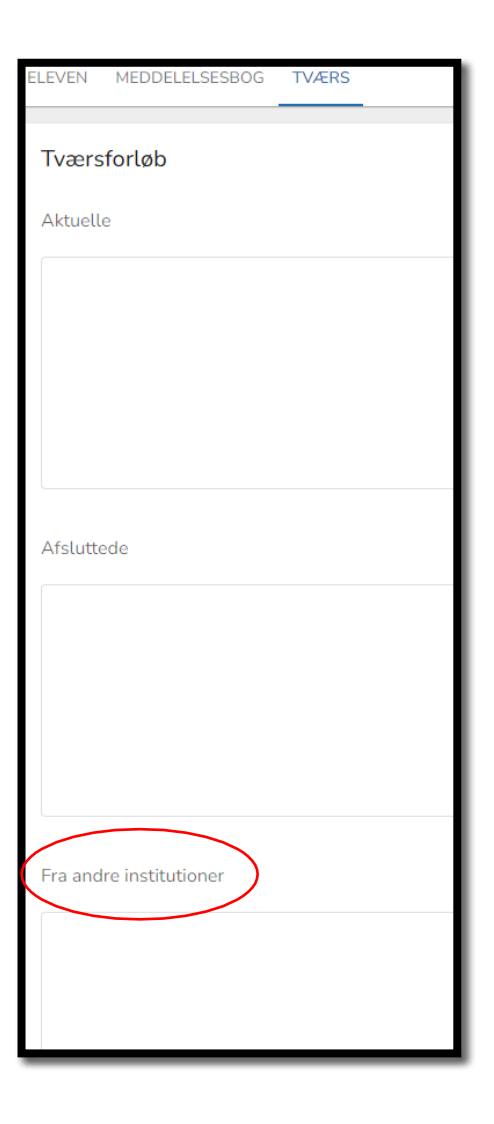

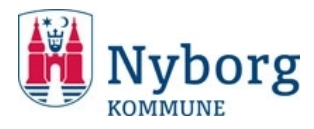

- Ledere og medarbejdere kan få overblik over alle de tværsforløb, der er i dagtilbuddet/skolen.
- Stå på dagtilbuddets/skolens side og tryk på "Tværs".
- Så kommer oversigten frem.

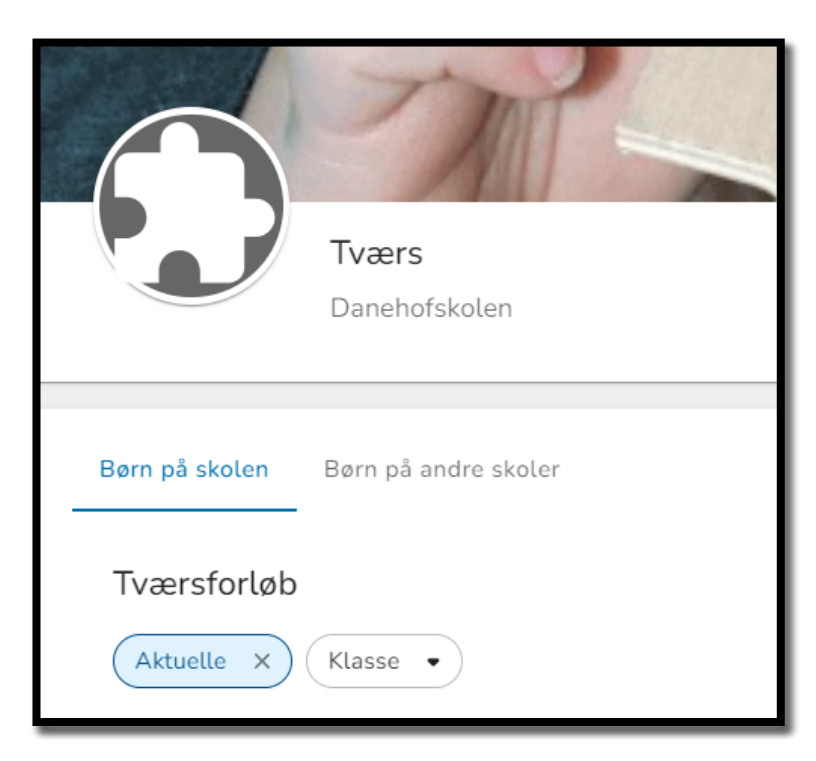

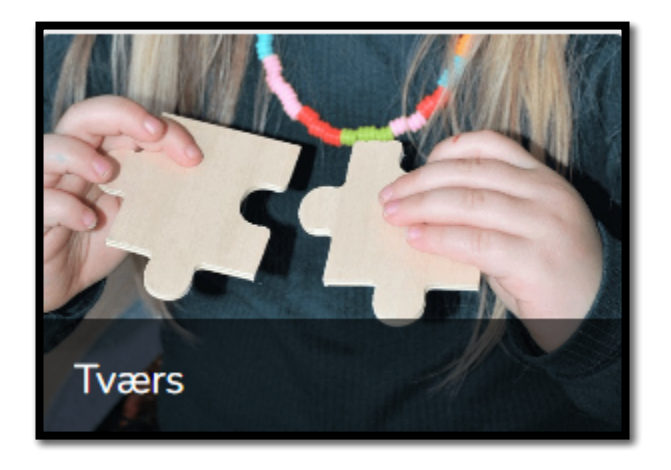

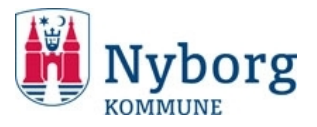

- Lokale vejledninger: <u>https://trivsel.nyborg.dk/da/hjernen-hjertet/tvaers/</u>
- Support: <a href="https://trivsel.nyborg.dk/da/hjernen-hjertet/support/">https://trivsel.nyborg.dk/da/hjernen-hjertet/support/</a>

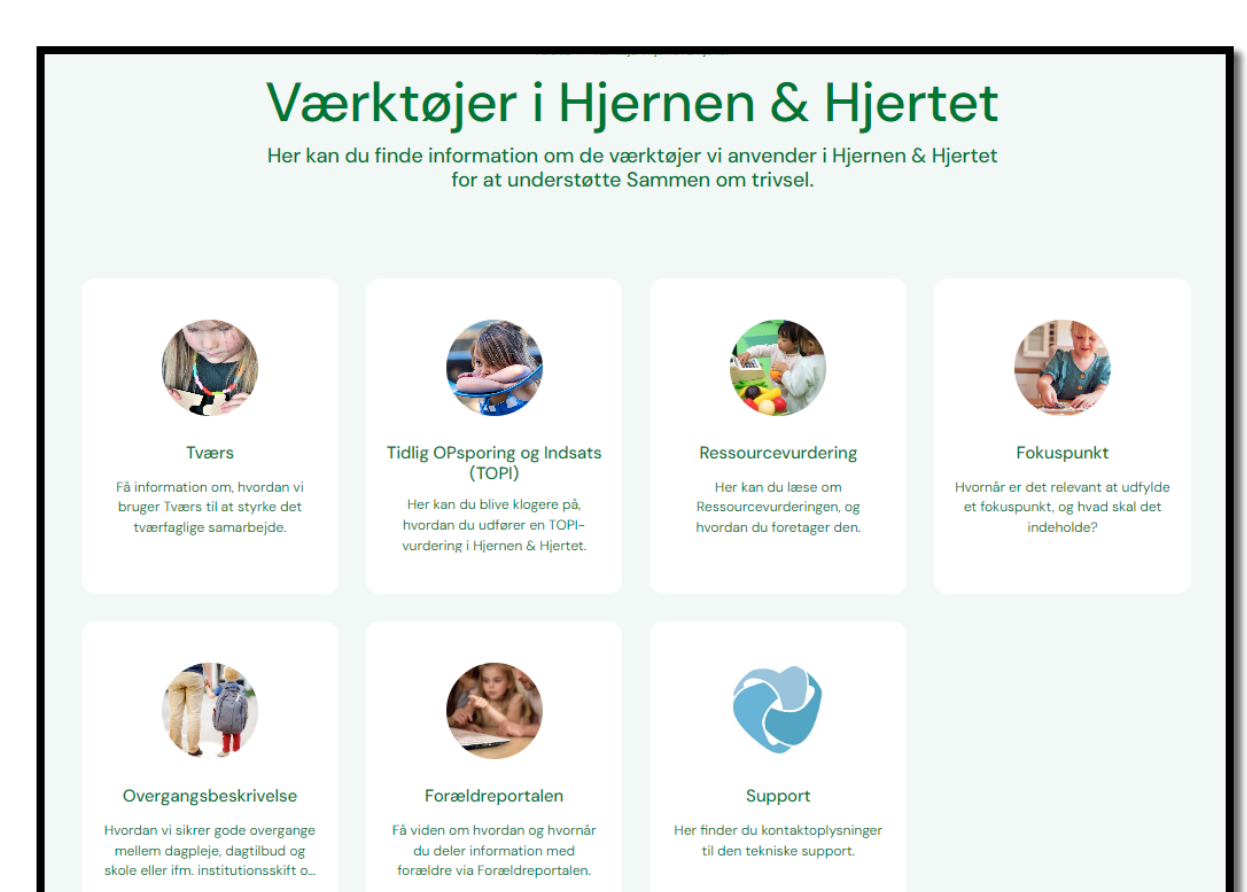